## スタッフ機能

## シフト希望提出するときに自分が入らないシフトも選択肢に表 示されてしまうので使わないシフトは非表示にしたい。

自分が使うシフトパターンのみを表示させることができます。

「パターン」を押します

店舗で登録されているシフト一覧が表示されますので、自分の画面に表示させたいシフトパ ターンをチェックして「追加」ボタンを押してください チェックしたシフトパターンのみが表示されます

シフトの削除方法

登録したシフトで使わなくなってから選択肢から非表示にしたい場合は 「パターン」を押して

削除タブを選択すると、現在自分で登録しているシフトパターン一覧がでるので非表示にする シフトをチェックして「削除」ボタンを押してください

HELP ID: #1133

ページ1/1